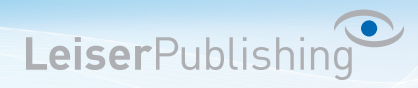

## Einrichten E-Mailprogramm Outlook 2003

Die benötigten Angaben sind:

- Email Adresse
- Benutzername
- Posteingangsserver
- Postausgangsserver
- 1. Öffnen Sie in der Menüleiste unter Extras die E-Mail-Konten....

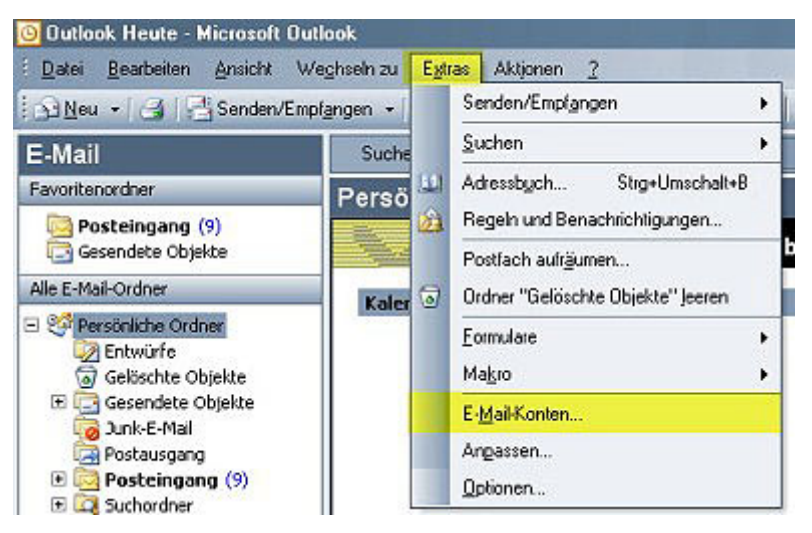

2. Klicken Sie auf Ein neues E-Mail-Konto hinzufügen.

| E-Mail-Konten                                                                                                  | ×                                                                                                    |
|----------------------------------------------------------------------------------------------------|----------------------------------------------------------------------------------------------------|
|                                                                                                    | Ait diesem Assistenten können Sie die von Outlook<br>rerwendeten E-Mail-Konten und Verzeichnisse ändern.<br>E-Mail                            |
| the state of the second second second second second second second second second second second second second se | Ein neues E-Mail-Konto hinzufügen                                                                                                    |
|                                                                                                    | O Vorhandene E-Mail-Konten anzeigen oder bearbeiten                                                                                           |
|                                                                                                    | Verzeichnis<br>O Ein neues Verzeichnis oder Adressbuch hinzufügen<br>O Vorhandene Verzeichnisse oder Adressbücher anzeigen<br>oder bearbeiten |
|                                                                                                    | < Zurück. Weiter > Schließen                                                                                                    |

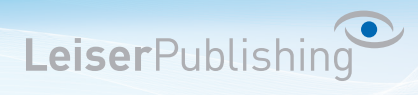

3. Wählen Sie POP3 oder IMAP (hier der Unterschied).

| E-Mail-Konten                                                                                                    | The second second second second second second second second second second second second second second second s                                                                                                    | ×         |
|----------------------------------------------------------------------------------------------------|----------------------------------------------------------------------------------------------------|-----------|
| Servertyp<br>Sie können den Servertyp für Ihr                                                                                                    | neues E-Mail-Konto auswählen.                                                                                                    | N/2       |
| <ul> <li>Microsoft Exchange<br/>Es wird eine Verbindung<br/>lesen, auf Öffentliche G</li> <li>POP3</li> <li>Es wird eine Verbindung<br/>downloaden.</li> <li>IMAP</li> <li>Es wird eine Verbindung<br/>downloaden und Postfa</li> <li>HTTP</li> <li>Es wird eine Verbindung<br/>E-Mail zu downloaden u</li> <li>Zysätzliche Serverto<br/>Es wird eine Verbindung<br/>eines Drittanbieters her</li> </ul> | Server<br>1 zu einem Exchange Server hergestellt, um E-Mail zu<br>2 zu einem POP3-Mailserver hergestellt, um E-Mail zu<br>2 zu einem IMAP-Mailserver hergestellt, um E-Mail zu<br>2 zu einem IMAP-Mailserver wie Hotmail hergestellt, um<br>chordner zu synchronisieren.<br>2 zu einem HTTP-Mailserver wie Hotmail hergestellt, um<br>nd Postfachordner zu synchronisieren.<br>ypen<br>2 zu einem Mailserver einer anderen Arbeitsgruppe oder<br>gestellt. |           |
|                                                                                                    | < <u>Z</u> urück <u>W</u> eiter >                                                                                                    | Abbrechen |

4. Geben Sie Ihre Benutzerangaben an.

Klicken Sie anschliessend auf Weitere Einstellungen....

| E-Mail-Konten                |                                                             |                                                                                           | ×                     |  |  |  |
|------------------------------|-------------------------------------------------------------|-------------------------------------------------------------------------------------------|-----------------------|--|--|--|
| Internet-E-M<br>Alle Einstel | lail-Einstellungen (PDP3)<br>lungen auf dieser Seite sind n | ötig, damit Ihr Konto richtig funktionie                                                  | rt.                   |  |  |  |
| Benutzerinfor                | mationen                                                    | Serverinformationen                                                                       |                       |  |  |  |
| Ihr Name:                    | Ihr Name                                                    | Posteingangsserver (POP3):                                                                | rvemame               |  |  |  |
| E-Mail-Adresse:              | Ihre Email-Adresse                                          | Postausgangsserver (SMTP):                                                                | rvername              |  |  |  |
| Anmeldeinfor                 | mationen                                                    | Einstellungen testen                                                                      |                       |  |  |  |
| Benutzername:                | Ihre Email-Adresse                                          | Wir empfehlen Ihnen, das neue Konto nach dem                                              |                       |  |  |  |
| Kennwort:                    | ****                                                        | testen, indem Sie auf die Schaltfläche unten klicken<br>(Netzwarkverhind und erforderich) |                       |  |  |  |
|                              | Kennwort speichern                                          | Kontoeinstellungen testen                                                                 | °                     |  |  |  |
| C Anmeldung o<br>Kennwortaul | lurch gesicherte<br>thentifizierung (SPA)                   |                                                                                           | Veitere Einstellungen |  |  |  |
|                              |                                                             | < Zurück                                                                                  | Weiter >Abbrechen     |  |  |  |

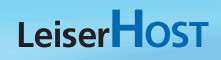

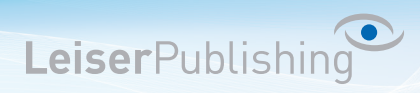

5. Aktiveren Sie Der Postausgangsserver (SMTP) erfordert Authentifizierung.

| Internet-E-Mail-Einstellungen 🔀                                                                                          |
|----------------------------------------------------------------------------------------------------|
| Allgemein Postausgangsserver Verbindung Erweitert                                                                        |
| Der Postausgangsserver (SMTP) erfordert Authentifizierung     Gleiche Einstellungen wie für Posteingangsserver verwenden |
| Anmelden mit                                                                                                    |
| Benutzername:                                                                                                    |
| Kennwart speichern                                                                                                    |
| Anmeldung durch gesicherte<br>Kentwortauthentifizierung (SPA)                                                            |
| C Vor dem Senden bei Posteingangsserver anmelden                                                                         |
|                                                                                                    |
|                                                                                                    |
|                                                                                                    |
|                                                                                                    |
|                                                                                                    |
| OK Abbrechen                                                                                                    |

 Aktivieren Sie die Option Dieser Server erfordert eine sichere Verbindung (SSL) und geben Sie bei Postausgangsserver (SMTP) den Port 465 ein. Bestätigen Sie mit OK.

| iternet-E- | Mail-Einstel   | lungen      |             |             |           | 1    |
|------------|----------------|-------------|-------------|-------------|-----------|------|
| Allgemein  | Postausgan     | gsserver    | Verbindur   | g Erweite   | art       |      |
| Serverar   | schlussnumm    | ern         |             |             |           |      |
| Posteir    | gangsserver    | (POP3):     | 110         | Standard    | verwenden |      |
|            | Server erford  | dert eine v | erschlüsse  | ite Verbind | ung (SSL) |      |
| Postau     | sgangsserver   | (SMTP):     | 465         |             |           |      |
|            | Server erfor   | dert eine v | erschlüsse  | ite Verbind | ung (SSL) |      |
| Servertin  | neout          |             |             |             |           |      |
| Kurz       | -J             | - Lan       | g 2 Mir     | nuten       |           |      |
| Übermitt   | lung           |             |             |             |           |      |
| C Kor      | ie aller Nachr | ichten auf  | dem Servi   | er belassen | 01        |      |
| Г          | Yom Server r   | rach 10     | E Ta        | aen entrev  |           |      |
| E          | Entfernen, w   | isnn aus "  | seloschte ( | objekte" er | themt     |      |
|            |                |             |             |             |           |      |
|            |                |             |             |             |           |      |
|            |                |             |             |             |           |      |
|            |                |             |             |             |           |      |
|            |                |             |             |             |           | 1042 |
|            |                |             |             | OK          | Abbrech   | en   |

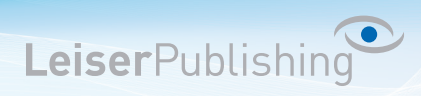

7. Überprüfen Sie Ihre Kontoeinstellungen indem Sie auf Kontoeinstellungen testen... klicken.

| E-Mail-Konten                                                                                                    |                                                                                                    |                                                                                                    | ×                                                                                    |
|----------------------------------------------------------------------------------------------------|----------------------------------------------------------------------------------------------------|----------------------------------------------------------------------------------------------------|--------------------------------------------------------------------------------------|
| Internet-E-M<br>Alle Einstel                                                                                                 | lail-Einstellungen (POP3)<br>lungen auf dieser Seite sind n                                                                                                    | ötig, damit Ihr Konto richtig funktio                                                                                                    | niert.                                                                               |
| Benutzerinford<br>Ihr Name:<br>E-Mail-Adresse:<br>Anmeldeinford<br>Benutzername:<br>Kennwort:<br>Manneldung d<br>Kennwortaut | Ihr Name<br>[hr Name<br>[hre Email-Adresse]<br>mationen<br>[thre Email-Adresse<br>thre Email-Adresse<br>[thre Email-Adresse]<br>[thre Email-Adresse]<br>[thre Email-Adrese | Serverinformationen<br>Posteingangsserver (POP3):<br>Postausgangsserver (SMTP):<br>Einstellungen testen<br>Wir empfehlen Ihnen, das neu<br>Eingeben aller Informationen i<br>testen, indem Sie auf die Scha<br>(Netzwerkverbindung erforder<br>Kontoeinstellungen testen | Servername<br>Servername<br>In diesem Fenster zu<br>Itfläche unten klicken<br>rich). |
|                                                                                                    |                                                                                                    | < Zurück                                                                                                    | Weiter >Abbrechen                                                                    |

8. Ist der Test erfolgreich, können Sie mit *OK* und *Fertigstellen* die Einstellungen beenden. Das neue Konto ist nun eingerichtet.